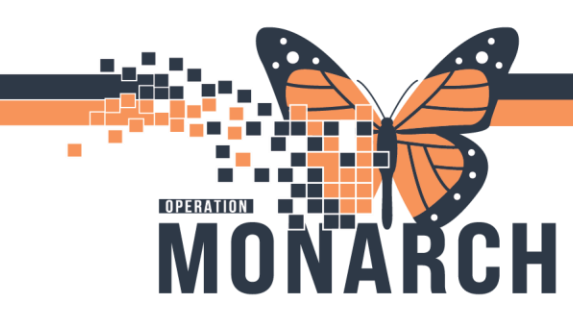

### DISCHARGING UNIT ROLE FOR DISCHARGE

HOSPITAL INFORMATION SYSTEM (HIS)

NURSE, CHARGE RN, UNIT CLERK

Use this workflow when discharging a patient.

1. Log into Capacity Management.

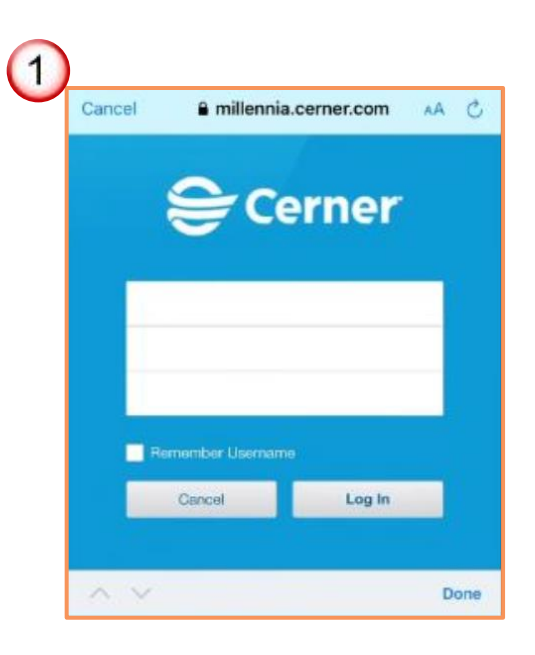

1

2. Confirm that the Patient is on the "**Discharge List**" Gadget after the order is written by the provider.

| 😂 CareAware Capac                     | ty Management             |                                   |           |             |            |                       |                     |            |                      |
|---------------------------------------|---------------------------|-----------------------------------|-----------|-------------|------------|-----------------------|---------------------|------------|----------------------|
| File Launch Pers                      | nalization Help           |                                   |           |             |            |                       |                     |            |                      |
| Dashboard Bed Management              |                           |                                   |           |             |            |                       |                     |            |                      |
| I I I I I I I I I I I I I I I I I I I | 🐉 🏢 🕨 St. Catharines Site | <ul> <li>St. Catharine</li> </ul> | es Site 🔺 | 2nd Floor 🕨 |            |                       |                     |            |                      |
| Metrics 🏫 Disch                       | arge List 🛛               |                                   |           |             |            |                       |                     |            |                      |
| 9                                     |                           | _                                 |           |             |            | _                     | _                   | _          | _                    |
|                                       | Disch                     | arges                             |           |             |            | Average Turn-Around T | ïme (MM:SS)         |            | Discharge Compliance |
| Pending: 4                            | Confirmed: 0              | Departed Pat                      | tients: 2 | Actual:     | 0          | 4171:42               | F                   | ending: ?% | Confirmed: ?%        |
| Current Locat                         | on Name                   | FIN                               | Status    | Request T   | Start Time | Discharge To Location | Patient Depart Time | MRN        | Encounter Milestone: |
| Bay 02, A                             | SYSTEMTEST, PHY           | 22001125                          | Patie     | 5/16/24 4:  | 5/22/24 8: |                       | 5/22/24 9:49 AM     | 11000865   | <b>m</b> •           |
| SC1B01, A                             | SYSTEMTESTMH, C           | 22004432                          | Requ      | 9/4/24 10:  |            |                       |                     | 11053424   | <b>ft</b>            |
| SC1B04, B                             | SYSTEMTEST, MHA           | 22002331                          | Requ      | 9/5/24 9:1  |            |                       |                     | 11001850   | <b>ft</b>            |
| SC2A01, 1A                            | ZZTESTWITS, TEN           | 22004489                          | Requ      | 9/5/24 9:1  |            |                       |                     | 11053464   | <b>f</b>             |
| SC2A07, A                             | LEADERAWAYDAY,            | 22001031                          | Patie     | 5/17/24 5:  | 5/17/24 5: |                       | 5/17/24 6:53 PM     | 11000762   | <b>^</b> •           |
| SC2A08, A                             | ZZONC, DONNA              | 22000408                          | Requ      | 9/5/24 9:1  |            |                       |                     | 11000342   | <b>f</b>             |
| SC2A19, B                             | ZZTEST, HK                | 22000856                          | Requ      | 9/4/24 2:0  |            |                       |                     | 11000321   | <b>f</b>             |
| SC2B20, A                             | BRIDGE, TESTPTT           | 22001307                          | Requ      | 9/4/24 2:0  |            |                       |                     | 11001064   | <b>ft</b>            |
| SC4DP24, A                            | SYSTEMTEST, FIFT          | 22003674                          | Started   | 8/29/24 2:  | 8/29/24 2: |                       |                     | 11053018   | fteo                 |
| SCS 4C Neor                           | atal In SYSTEMTEST, PHY   | 22001163                          | Patie     | 6/5/24 8:3  | 6/11/24 3: |                       | 6/11/24 4:52 PM     | 11000906   | <b>m</b> •           |
| SCSABetter                            | Choice SYSTEMTEST, MHA    | 22002131                          | Requ      | 9/4/24 2:0  |            |                       |                     | 11001293   | 🌆 🏛                  |
| SCS Medical                           | Day C ZZZTEST, PREREG     | 22004479                          | Started   | 9/5/24 11:  | 9/5/24 11: |                       |                     | 11053458   | <del>م</del>         |
| SCS Medical                           | Day C ZZZTEST, MEDDAYT    | 22004475                          | Patie     | 9/4/24 10:  | 9/4/24 10: |                       | 9/4/24 2:13 PM      | 11053453   | <b>m•</b>            |
| WR                                    | BARTESTTHREE, D           | 22004513                          | Started   | 9/5/24 10:  | 9/5/24 10: |                       |                     | 11053480   | <b>n</b> o           |

niagarahealth

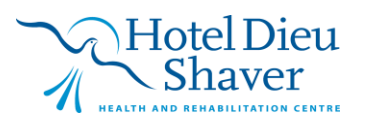

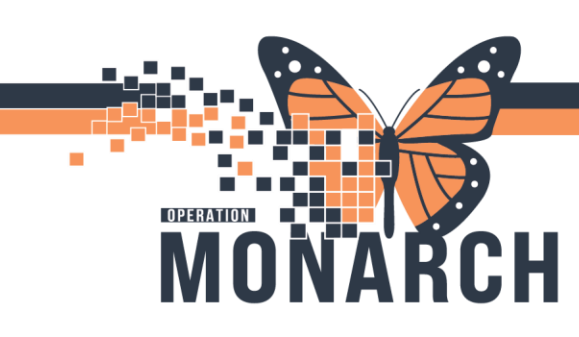

## DISCHARGING UNIT ROLE FOR DISCHARGE

HOSPITAL INFORMATION SYSTEM (HIS)

3. Once Veteran is physically discharged from the unit or facility, locate Patient on the **"Discharge List"** Gadget and click to the left of the Patient's name.

| File  | reAware Capacity Manage                                                                                            | ement<br>Help                                                                                                    |                                                                                              |                                                              |                                                                                                    |                                                                    |                       |
|-------|----------------------------------------------------------------------------------------------------|----------------------------------------------------------------------------------------------------|----------------------------------------------------------------------------------------------|--------------------------------------------------------------|----------------------------------------------------------------------------------------------------|--------------------------------------------------------------------|-----------------------|
| Dach  | board Red Managemer                                                                                                | +                                                                                                    |                                                                                              |                                                              |                                                                                                    |                                                                    |                       |
| Dashi | board bed Managemer                                                                                                |                                                                                                    |                                                                                              |                                                              |                                                                                                    |                                                                    |                       |
| G     | 🕑 🚖 🎭 🎟                                                                                                    | St. Catharines Site 🕨                                                                                                    | St. Catharines                                                                               | Site 🕨                                                       | 2nd Floor 🕨                                                                                                    | _                                                                  |                       |
| 🚮 М   | etrics 🏫 Discharge List                                                                                            | ×                                                                                                    |                                                                                              |                                                              |                                                                                                    |                                                                    |                       |
| P     | 😑 🏦 -                                                                                                    |                                                                                                    | _                                                                                            | -                                                            | _                                                                                                    | _                                                                  |                       |
|       |                                                                                                    | Discha                                                                                                    | rges                                                                                         |                                                              |                                                                                                    |                                                                    | Average Turn-Around   |
| Pe    | nding: 4                                                                                                    | Confirmed: 0                                                                                                    | Departed Patie                                                                               | ents: 2                                                      | Actual:                                                                                                    | 0                                                                  | 4171:42               |
|       | Current Location                                                                                                   | Name                                                                                                    | FIN                                                                                          | Status                                                       | Request T                                                                                                    | Start Time                                                         | Discharge To Location |
|       | Bay 02, A                                                                                                    | SYSTEMTEST, PHY                                                                                                    | 22001125                                                                                     | Patie                                                        | 5/16/24 4:                                                                                                    | 5/22/24 8:                                                         |                       |
|       | SC1B01, A                                                                                                    | SYSTEMTESTMH, C                                                                                                    | 22004432                                                                                     | Requ                                                         | 9/4/24 10:                                                                                                    |                                                                    |                       |
|       | SC1B04, B                                                                                                    | SYSTEMTEST, MHA                                                                                                    | 22002331                                                                                     | Requ                                                         | 9/5/24 9:1                                                                                                    |                                                                    |                       |
|       | SC2A01, 1A                                                                                                    | ZZTESTWITS, TEN                                                                                                    | 22004489                                                                                     | Requ                                                         | 9/5/24 9:1                                                                                                    |                                                                    |                       |
|       | SC2A07, A                                                                                                    | LEADERAWAYDAY                                                                                                    | 22001031                                                                                     | Potie                                                        | 511710 I F                                                                                                    |                                                                    |                       |
|       |                                                                                                    |                                                                                                    | 22001001                                                                                     | r auc                                                        | 5/1//24 5:                                                                                                    | 5/17/24 5:                                                         |                       |
|       | SC2A08, A                                                                                                    | ZZONC, DONNA                                                                                                    | 22000408                                                                                     | Requ                                                         | 5/17/24 5:<br>9/5/24 9:1                                                                                                   | 5/17/24 5:                                                         |                       |
|       | SC2A08, A<br>SC2A19, B                                                                                             | ZZONC, DONNA<br>ZZTEST, HK                                                                                                    | 22000408<br>22000856                                                                         | Requ                                                         | 5/1//24 5:<br>9/5/24 9:1<br>9/4/24 2:0                                                                                     | 5/17/24 5:                                                         |                       |
|       | SC2A08, A<br>SC2A19, B<br>SC2B20, A                                                                                | ZZONC, DONNA<br>ZZTEST, HK<br>BRIDGE, TESTPTT                                                                                                  | 22000408<br>22000856<br>22001307                                                             | Requ<br>Requ<br>Requ                                         | 5/17/24 5:<br>9/5/24 9:1<br>9/4/24 2:0<br>9/4/24 2:0                                                                       | 5/17/24 5:                                                         |                       |
|       | SC2A08, A<br>SC2A19, B<br>SC2B20, A<br><u>SC4DP24, A</u>                                                           | ZZONC, DONNA<br>ZZTEST, HK<br>BRIDGE, TESTPTT<br>SYSTEMTEST, FIFT                                                                              | 22000408<br>22000856<br>22001307<br>22003674                                                 | Requ<br>Requ<br>Requ<br>Started                              | 5/17/24 5:<br>9/5/24 9:1<br>9/4/24 2:0<br>9/4/24 2:0<br>8/29/24 2:                                                         | 5/17/24 5:<br>8/29/24 2:                                           |                       |
| ) ()  | SC2A08, A<br>SC2A19, B<br>SC2B20, A<br>SC4DP24, A<br>SCS 4C Neonatal In                                            | ZZONC, DONNA<br>ZZTEST, HK<br>BRIDGE, TESTPTT<br>SYSTEMTEST, FIFT<br>SYSTEMTEST, PHY                                                           | 22000408<br>22000856<br>22001307<br>22003674<br>22001163                                     | Requ<br>Requ<br>Requ<br>Started<br>Patie                     | 5/17/24 5:<br>9/5/24 9:1<br>9/4/24 2:0<br>9/4/24 2:0<br>8/29/24 2:<br>6/5/24 8:3                                           | 5/17/24 5:<br>8/29/24 2:<br>6/11/24 3:                             |                       |
|       | SC2A08, A<br>SC2A19, B<br>SC2B20, A<br>SC4DP24, A<br>SCS 4C Neonatal In<br>SCS A Better Choice                     | ZZONC, DONNA<br>ZZTEST, HK<br>BRIDGE, TESTPTT<br>SYSTEMTEST, FIFT<br>SYSTEMTEST, PHY<br>SYSTEMTEST, MHA                                        | 22000408<br>22000856<br>22001307<br>22003674<br>22001163<br>22002131                         | Requ<br>Requ<br>Requ<br>Started<br>Patie<br>Requ             | 5/1//24 5:<br>9/5/24 9:1<br>9/4/24 2:0<br>9/4/24 2:0<br>8/29/24 2:<br>6/5/24 8:3<br>9/4/24 2:0                             | 5/17/24 5:<br>8/29/24 2:<br>6/11/24 3:                             |                       |
|       | SC2A08, A<br>SC2A19, B<br>SC2B20, A<br>SC4DP24, A<br>SCS 4C Neonatal In<br>SCS ABetter Choice<br>SCS Medical Day C | ZZONC, DONNA<br>ZZTEST, HK<br>BRIDGE, TESTPTT<br>SYSTEMTEST, FIFT<br>SYSTEMTEST, PHY<br>SYSTEMTEST, MHA<br>ZZZTEST, PREREG                     | 22000408<br>22000856<br>22001307<br>22003674<br>22001163<br>22002131<br>22002479             | Requ<br>Requ<br>Requ<br>Started<br>Patie<br>Requ<br>Started  | 5/17/24 5:<br>9/5/24 9:1<br>9/4/24 2:0<br>9/4/24 2:0<br>8/29/24 2:<br>6/5/24 8:3<br>9/4/24 2:0<br>9/5/24 11:               | 5/17/24 5:<br>8/29/24 2:<br>6/11/24 3:<br>9/5/24 11:               |                       |
|       | SC2A08, A<br>SC2A19, B<br>SC2B20, A<br>SC4DP24, A<br>SCS 4C Neonatal In<br>SCS ABetter Choice<br>SCS Medical Day C | ZZONC, DONNA<br>ZZTEST, HK<br>BRIDGE, TESTPTT<br>SYSTEMTEST, FIFT<br>SYSTEMTEST, PHY<br>SYSTEMTEST, MHA<br>ZZZTEST, PREREG<br>ZZZTEST, MEDDAYT | 22000408<br>22000856<br>22001307<br>22003674<br>22001163<br>22002131<br>22002479<br>22004475 | Requ<br>Requ<br>Started<br>Patie<br>Requ<br>Started<br>Patie | 5/17/24 5:<br>9/5/24 9:1<br>9/4/24 2:0<br>9/4/24 2:0<br>8/29/24 2:<br>6/5/24 8:3<br>9/4/24 2:0<br>9/5/24 11:<br>9/4/24 10: | 5/17/24 5:<br>8/29/24 2:<br>6/11/24 3:<br>9/5/24 11:<br>9/4/24 10: |                       |

4. Select "Discharge"

|        | Current Location    | Nam  |
|--------|---------------------|------|
|        | Bay 02, A           | SYS  |
|        | SC1B01, A           | SYS  |
|        | SC1B04, B           | SYS  |
|        | SC2A01, 1A          | ZZTE |
|        | SC2A07, A           | LEAI |
|        | SC2A08, A           | ZZO  |
|        | SC2A19, B           | ZZTE |
|        | 0000000 4           | DDU  |
| ···· P | Launch Powerchart   |      |
| •      | Discharge Encounter |      |
| (4)    | Discharge 🔀         | >    |

niagarahealth

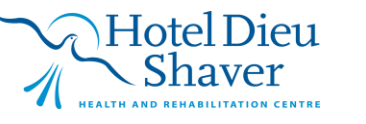

2

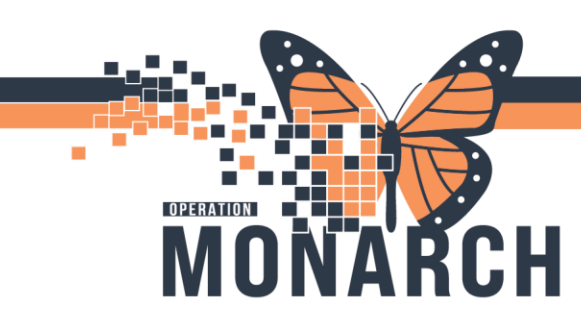

5. Click "Complete Discharge"

# DISCHARGING UNIT ROLE FOR DISCHARGE

#### HOSPITAL INFORMATION SYSTEM (HIS)

|            |             |              |          |        | Discharges |           |             |         |        |  |  |  |  |
|------------|-------------|--------------|----------|--------|------------|-----------|-------------|---------|--------|--|--|--|--|
| Per        | nding:      | 3            | Confir   | med:   | 1          | Depar     | ted Patient | ts: 2   | Act    |  |  |  |  |
|            | Current L   | ocation      | Nam      | ie     |            | FIN       | 5           | Status  | Requ   |  |  |  |  |
|            | Bay 02, A   |              | SYS      | ТЕМТ   | EST, PHY   | . 22001   | 125 F       | Patie   | 5/16/2 |  |  |  |  |
|            | SC1B01,     | A            | SYS      | ТЕМТ   | ESTMH, C   | 22004     | 432 F       | Requ    | 9/4/24 |  |  |  |  |
|            | SC1B04,     | В            | SYS      | ТЕМТ   | EST, MHA.  | 22002     | 331 F       | Requ    | 9/5/24 |  |  |  |  |
|            | SC2A01,     | 1A           | ZZTE     | STW    | ITS, TEN   | 22004     | 489 F       | Requ    | 9/5/24 |  |  |  |  |
|            | SC2A07,     | A            | LEAD     | DERA   | WAYDAY,    | . 22001   | 031 F       | Patie   | 5/17/2 |  |  |  |  |
|            | SC2A08,     | A            | ZZO      | NC, D  | ONNA       | 22000     | 408 F       | Requ    | 9/5/24 |  |  |  |  |
|            | SC2A19,     | В            | ZZTE     | EST, F | ικ         | 22000     | 856 F       | Requ    | 9/4/24 |  |  |  |  |
| <u>(</u> ) | SC2B20      | Α            | BRID     | GE,    | TESTPTT    | 22001     | 307 §       | Started | 9/4/24 |  |  |  |  |
|            | Launc       | h Powerchar  | t        | EMT    | EST, FIFT  | . 22003   | 674 \$      | Started | 8/29/2 |  |  |  |  |
| ۲          | Discha      | arge Encount | er       | EMT    | EST, PHY   | . 22001   | 163 F       | Patie   | 6/5/24 |  |  |  |  |
| 1          | b Discha    | arge         | >        | 0      | Cancel Di  | scharge   | F           | Requ    | 9/4/24 |  |  |  |  |
|            | SCS Med     | лсаг рау с   |          |        | Start Disc | harge     | 5           | Started | 9/5/24 |  |  |  |  |
|            | SCS Med     | lical Day C  | ZZZ1     | 0      | Undo Sta   | +         | F           | Patie   | 9/4/24 |  |  |  |  |
|            | WR          |              | BAR      |        | DI DI      |           | 5           | Started | 9/5/24 |  |  |  |  |
|            |             |              |          |        | Delay Dis  | charge    |             |         |        |  |  |  |  |
|            |             |              |          | 43     | Dispatch   | Transport |             |         |        |  |  |  |  |
| 🔏 Tra      | ansport Lis | t 🖾 🥖        | Custodia | l.     | Modify Tr  | ansport   |             |         |        |  |  |  |  |
|            |             |              |          | <      | Complete   | Discharge |             |         |        |  |  |  |  |

6. Complete nursing documentation and discharge Patient from **"PM Conversation"** in Powerchart to close the Admission Encounter

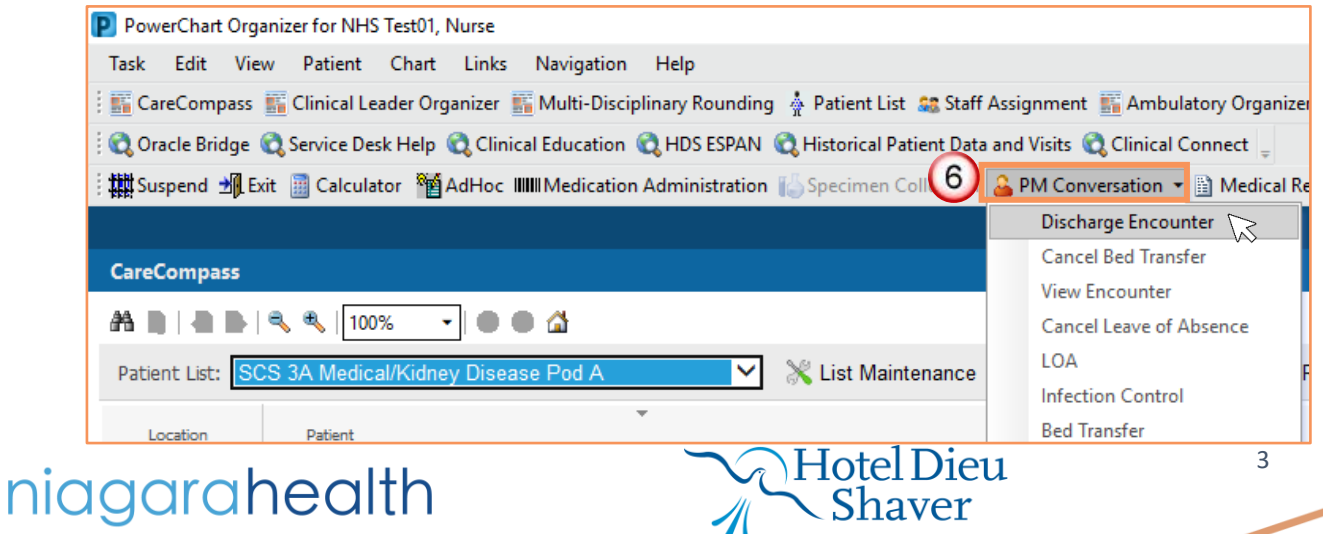

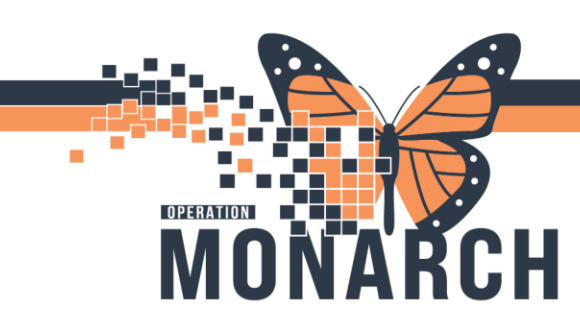

7

## DISCHARGING UNIT ROLE FOR DISCHARGE

#### HOSPITAL INFORMATION SYSTEM (HIS)

7. In the **"Discharge Encounter"** window, enter the patients **"Discharge date"**, **"Discharge time"** and **"Discharge Description"** in the mandatory fields highlighted in yellow. Click **Complete.** 

| Discharge Encounter           |                           |                                   |                            |                       |     |                                     |      |                        |                | 0        |
|-------------------------------|---------------------------|-----------------------------------|----------------------------|-----------------------|-----|-------------------------------------|------|------------------------|----------------|----------|
|                               | Patient Name:             | What was your sex assigned at bir | What is your current sex?: | Pronouns:             |     | Birth Date (DD-MMM-YYYY):           | Age: | Medical Record Number: |                |          |
| Images                        | TESTING, BRIDGE WORK      | Male                              | Male                       | He/Him                |     | 16/Jul/1990 🐥 👻                     | 34Y  | 11002917               |                |          |
|                               |                           |                                   |                            |                       |     |                                     |      |                        |                |          |
| PIN: 22,003365                |                           |                                   |                            |                       |     |                                     |      |                        |                |          |
|                               |                           |                                   |                            |                       |     |                                     |      |                        |                |          |
| Encounter Type:               | Service:                  | Registration Date:                | Registration Time:         | Inpatient Admit Date: |     | Inpatient Admit Time:               |      |                        |                |          |
| Inpatient                     | General Internal Medicine | ✓ 16/Jul/2024                     | 08:41                      | A                     | A + |                                     |      |                        |                |          |
|                               |                           |                                   |                            |                       |     |                                     |      |                        |                |          |
| acility:                      | Building:                 | Inpatient/Ambulatory Unit:        | Room:                      | Bed:                  |     | Attending Provider:                 |      |                        |                |          |
| SCS                           | SCS                       | SC 2DFLX                          | SC2D01                     | 05                    |     | Cerner Test, Physician - Internal 🔍 |      |                        |                |          |
| Discharge Information         |                           |                                   |                            |                       |     |                                     |      |                        |                |          |
| *Discharge Date (DD-MMM-YYYY) | ): *Discharge Time:       | *Discharge Disposition:           | Discharge Personnel ID:    |                       |     |                                     |      |                        |                |          |
| ••/•••/••••                   | <b>•</b>                  | *                                 | NHSNURSERN01               |                       |     |                                     |      |                        |                |          |
| K                             |                           |                                   |                            |                       |     |                                     |      |                        |                |          |
|                               |                           |                                   |                            |                       |     |                                     |      |                        |                |          |
|                               |                           |                                   |                            |                       |     |                                     |      |                        |                |          |
| Collection Notes:             |                           |                                   |                            |                       |     |                                     |      |                        |                |          |
|                               |                           |                                   |                            |                       |     |                                     |      |                        |                | ~        |
|                               |                           |                                   |                            |                       |     |                                     |      |                        |                |          |
|                               |                           |                                   |                            |                       |     |                                     |      |                        |                | ~        |
|                               |                           |                                   |                            |                       |     |                                     |      |                        |                |          |
| Previous Collection Notes:    |                           |                                   |                            |                       |     |                                     |      |                        |                |          |
|                               |                           |                                   |                            |                       |     |                                     |      |                        |                |          |
|                               |                           |                                   |                            |                       |     |                                     |      |                        |                |          |
|                               |                           |                                   |                            |                       |     |                                     |      |                        |                | ~        |
|                               |                           |                                   |                            |                       |     |                                     |      |                        |                |          |
|                               |                           |                                   |                            |                       |     |                                     |      |                        |                |          |
|                               |                           |                                   |                            |                       |     |                                     |      |                        |                |          |
|                               |                           |                                   |                            |                       |     |                                     |      |                        |                |          |
|                               |                           |                                   |                            |                       |     |                                     |      |                        |                |          |
|                               |                           |                                   |                            |                       |     |                                     |      |                        |                |          |
|                               |                           |                                   |                            |                       |     |                                     |      |                        |                |          |
|                               |                           |                                   |                            |                       |     |                                     |      |                        |                |          |
|                               |                           |                                   |                            |                       |     |                                     |      |                        |                |          |
|                               |                           |                                   |                            |                       |     |                                     |      |                        |                |          |
|                               |                           |                                   |                            |                       |     |                                     |      |                        |                |          |
|                               |                           |                                   |                            |                       |     |                                     |      |                        |                |          |
|                               |                           |                                   |                            |                       |     |                                     |      |                        |                |          |
|                               |                           |                                   |                            |                       |     |                                     |      |                        | Consolate      | Cana     |
|                               |                           |                                   |                            |                       |     |                                     |      | ALL CON                |                |          |
| Jay                           |                           |                                   |                            |                       |     |                                     |      | NHSN                   | UKSEKNUT PSU/6 | D/2024 1 |

### niagarahealth

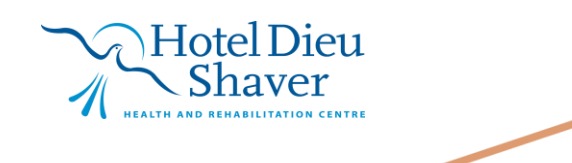

4